## Asignación de roles

## En ACHS Virtual podrás asignar roles a los usuarios registrados de tu empresa

En el menú principal **Empresa**, sección **Gestionar usuarios**, podrás acceder a Roles, Solicitudes y Notificaciones.

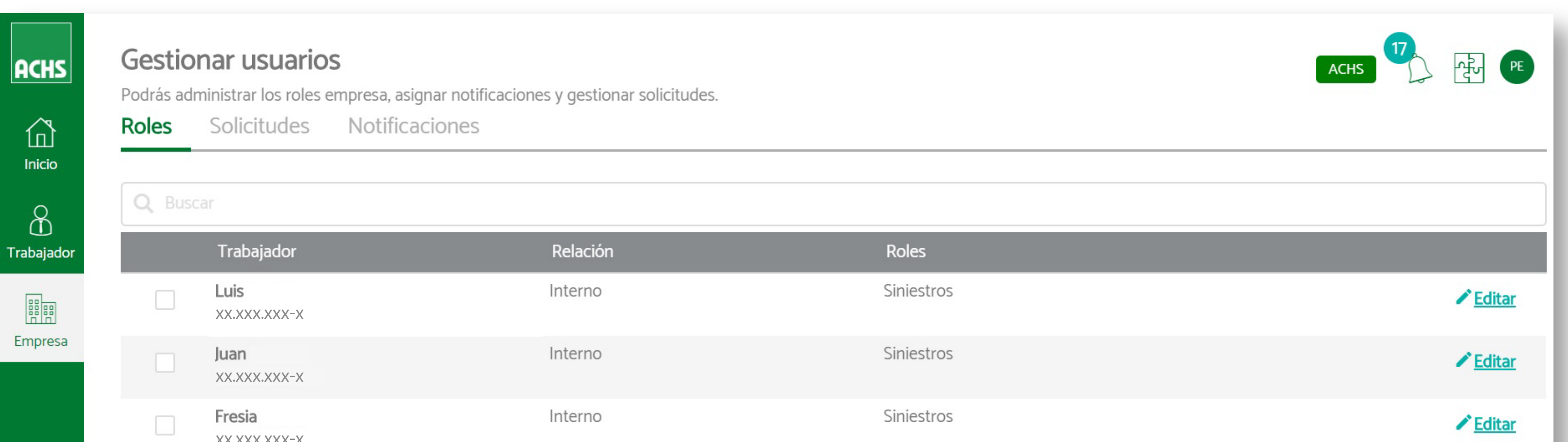

| Ricardo Interno | Ricardo Interno | Ricardo Interno                    |
|-----------------|-----------------|------------------------------------|
| Ricardo Interno | Ricardo Interno | Ricardo     Interno       ✓ Editar |
| Ricardo Interno | Ricardo Interno | Ricardo Interno                    |
|                 |                 |                                    |
|                 |                 |                                    |

2 En el ítem **Roles** podrás seleccionar y/o buscar un trabajador para asignarle un nuevo rol.

| Q Busc | ar                        |            |         | Asignar Rol |
|--------|---------------------------|------------|---------|-------------|
| •      | Trabajador                | Relación 🍸 | Roles 🍸 |             |
|        | Cuenta Administrador Achs | Externo    | Admin   | Editar      |
| ~      | Alejandro<br>xxxxxxxx-x   | Externo    | Admin   | Editar      |

| A XXXXX-X                  | dmin Editar                                                               |                                                                                                  |
|----------------------------|---------------------------------------------------------------------------|--------------------------------------------------------------------------------------------------|
|                            |                                                                           |                                                                                                  |
|                            |                                                                           |                                                                                                  |
| ie deseas                  |                                                                           |                                                                                                  |
|                            |                                                                           |                                                                                                  |
| Asignar Roles              | $\times$                                                                  |                                                                                                  |
| Asignal Roles              |                                                                           |                                                                                                  |
| Trabajadores seleccionados |                                                                           |                                                                                                  |
| Alejandro 💥                |                                                                           |                                                                                                  |
| Roles                      |                                                                           |                                                                                                  |
| Seleccione                 | *                                                                         |                                                                                                  |
| Admin                      |                                                                           |                                                                                                  |
|                            |                                                                           |                                                                                                  |
| RRHH                       |                                                                           |                                                                                                  |
|                            | Asignar Roles Trabajadores seleccionados Alejandro Roles Seleccione Admin | e deseas<br>Asignar Roles ×<br>Trabajadores seleccionados<br>Alejandro ×<br>Roles<br>eleccione . |

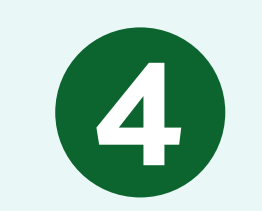

## De esta forma, el rol quedará asignado.

| Trabajadores selec | cionados |        |   |
|--------------------|----------|--------|---|
| Alejandro          | ×        |        |   |
| Roles              |          |        |   |
| Prevencionista     |          |        | ÷ |
|                    |          |        |   |
|                    |          |        |   |
| Cancelar           |          | Asigna | r |

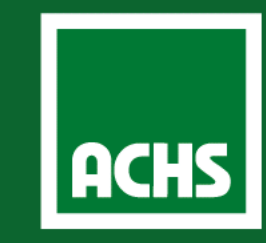